# TIME AND ABSENCE SYSTEM

# TL/ABS APPROVER TIME AND ABSENCE UPDATES

August 24, 2022

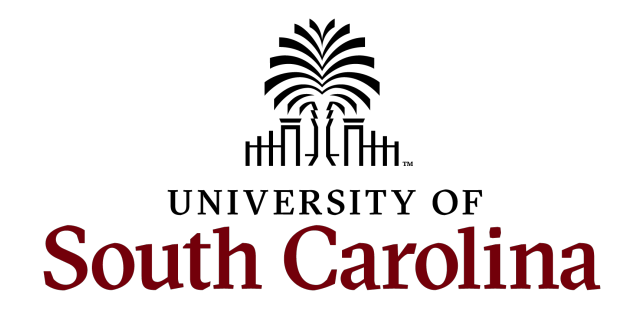

# TODAY'S AGENDA

## Time and Labor Agenda items:

- Coming Soon!! Holiday Comp Payout
- Highlighted Holiday
- Timesheet Exceptions
- Setting Expectations for Off Cycle Requests

## Absence Agenda items:

- Absence Approval Deadlines
- Coming Soon! Paid Parental Leave

## Shared Items:

- Quick Review of Reports Available on the Time and Absence Workcenter
- Security/Service Now Tickets: Things We Look for When Approving Access

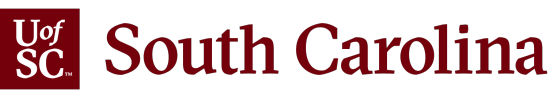

# Time and Labor **UPDATES**

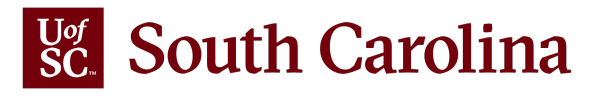

Starting **September 5<sup>th</sup>**, HCM PeopleSoft will provide two ways to use hours worked on a holiday for non-exempt, comp-eligible employees, on the timesheet:

- Receive Holiday Comp Time for hours <u>worked</u> on a Holiday
- Receive a Payout for hours worked on a Holiday

If **HOLPAYOUT** is selected, the employee will be paid up to their average workday in holiday payout hours in addition to their salary.

**Note:** Before an employee indicates they would like to receive a payout for hours worked on a holiday, it is very important to receive approval from their manager. Although this option is available to all non-exempt employees, it is at the departments discretion whether they want the employee to receive a payout for the hours worked or comp the hours for future use.

## To receive Holiday Comp Time for hours <u>worked</u> on a Holiday:

- 1. Enter the hours worked on the holiday using the **Regular Hours (REGHR)** time reporting code.
- 2. When the timesheet is submitted, the system will automatically know to record the hours worked as holiday comp time and add it to your holiday comp time balance.

| Time                                                     |                             |                               | Enter Tir                                                   | ne                                      |                               |                             | 습 C                         | A : ∅       |
|----------------------------------------------------------|-----------------------------|-------------------------------|-------------------------------------------------------------|-----------------------------------------|-------------------------------|-----------------------------|-----------------------------|-------------|
| Empl Rec: 0 FTE Active 115300 Administrative Assistant   |                             |                               |                                                             |                                         |                               |                             |                             |             |
|                                                          |                             | 4                             | 3 July - 9 July<br>Weekly Period - P<br>Scheduled 37.50 Rep | y 2022<br>PS Delivered<br>orted 0 Hours |                               |                             |                             |             |
| View Legend<br>Holiday(s): 07/04/2022 - Independence Day |                             |                               |                                                             |                                         |                               |                             | Save for L                  | ater Submit |
| *Time Reporting Code                                     | 3-Sunday                    | 4-Monday                      | 5-Tuesday                                                   | 6-Wednesday                             | 7-Thursday                    | 8-Friday                    | 9-Saturday                  | Comp Time   |
|                                                          | Scheduled OFF<br>Reported 0 | Scheduled 7.5<br>Reported 7.5 | Scheduled 7.5<br>Reported 7.5                               | Scheduled 7.5<br>Reported 7.5           | Scheduled 7.5<br>Reported 7.5 | Scheduled 7.5<br>Reported 0 | Scheduled OFF<br>Reported 0 |             |
| REGHR - Regular Hours                                    |                             | 7.50                          | 7.50                                                        | 7.50                                    | 7.50                          | 7.5                         |                             |             |
| Comments                                                 | $\bigcirc$                  | $\bigcirc$                    | $\bigcirc$                                                  | $\bigcirc$                              | $\bigcirc$                    | $\bigcirc$                  | $\bigcirc$                  |             |

**Note:** All holiday comp hours banked are automatically paid out within one year of earning.

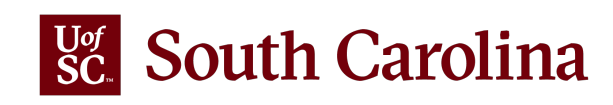

To receive a payout for the hours worked on a holiday:

- 1. Add a second line and enter the hours worked on the holiday using the **Regular Hours (REGHR)** time reporting code.
- To indicate you would like to receive a payout, click the Comp Time Look up button and select HOLPAYOUT from the list. When the timesheet is submitted, the system will know to pay the employee instead of banking the hours for future use.

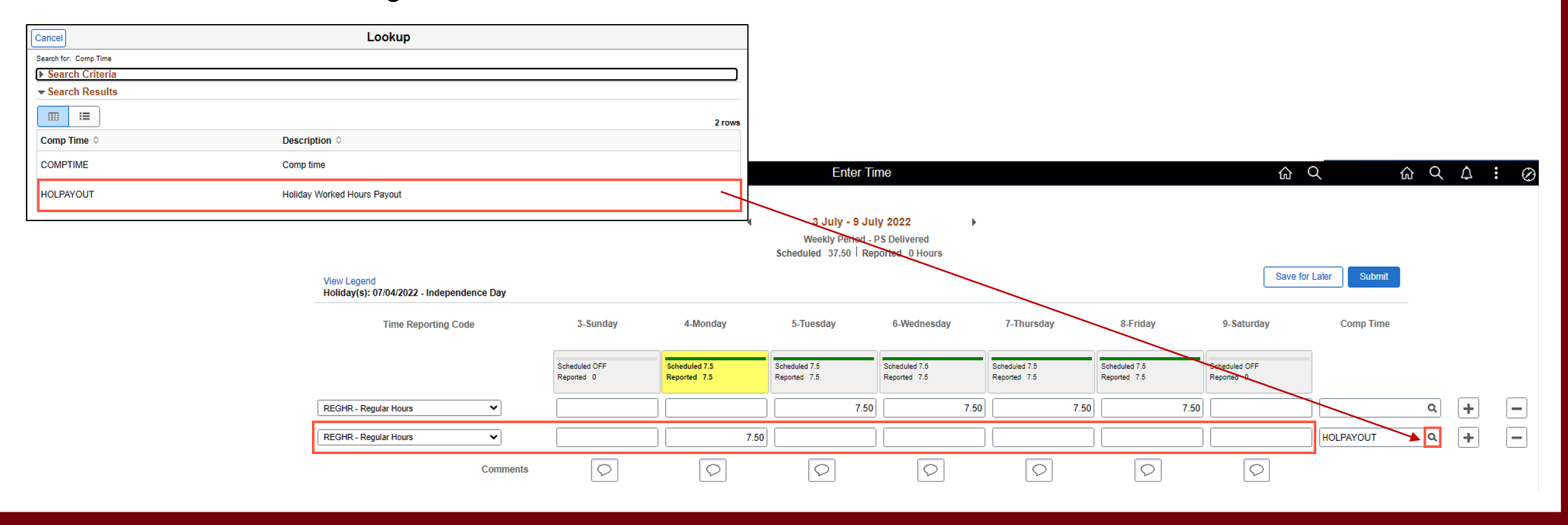

To earn comp time and receive holiday comp payout on a timesheet:

- On the first row, enter hours worked to include all hours worked over 40 using the Regular Hours (REGHR) time reporting code and select the COMPTIME indicator to bank the hours as comp time for future use.
- 2. On the second row, enter hours worked on the holiday using the **Regular Hours (REGHR)** time reporting code and select the **HOLPAYOUT** indicator. This will prompt the system to pay the employee instead of banking the hours for future use.

| Cancel                | Lo                      | okup                               |          |                             |                               |                                          |                                |                               |                               |                             |                  |
|-----------------------|-------------------------|------------------------------------|----------|-----------------------------|-------------------------------|------------------------------------------|--------------------------------|-------------------------------|-------------------------------|-----------------------------|------------------|
| Search for: Comp Time |                         |                                    |          |                             |                               |                                          |                                |                               |                               |                             |                  |
| Search Criteria       |                         |                                    |          |                             |                               |                                          |                                |                               |                               |                             |                  |
| ✓ Search Results      |                         |                                    |          |                             |                               |                                          |                                |                               |                               |                             |                  |
|                       |                         |                                    |          | 2 ro                        | ws                            | Ente                                     | er Time                        |                               |                               | í                           | λ <b>α Δ :</b> ∅ |
| Comp Time 🗘           | Description $\Diamond$  |                                    |          |                             |                               |                                          |                                |                               |                               |                             |                  |
| COMPTIME              | Comp time               |                                    |          |                             | 4                             | 3 July - 9 Jul                           | y 2022                         |                               |                               |                             |                  |
| HOLPAYOUT             | Holiday Worked Hours Pa | ayout                              |          |                             |                               | Weekly Period - P<br>Scheduled 37.50 Rep | PS Delivered<br>ported 0 Hours |                               |                               |                             |                  |
|                       |                         |                                    |          |                             |                               |                                          |                                |                               |                               | Save for                    | Later Submit     |
|                       |                         | loliday(s): 07/04/2022 - Independe | nce Day  |                             |                               |                                          |                                |                               |                               |                             |                  |
|                       |                         | Time Reporting Code                | е        | 3-Sunday                    | 4-Monday                      | 5-Tuesday                                | 6-Wednesday                    | 7-Thursday                    | 8-Friday                      | 9-Saturday                  | Comp Time        |
|                       |                         |                                    |          | Scheduled OFF<br>Reported 0 | Scheduled 7.5<br>Reported 7.5 | Scheduled 7.5<br>Reported 10             | Scheduled 7.5<br>Reported 10   | Scheduled 7.5<br>Reported 7.5 | Scheduled 7.5<br>Reported 7.5 | Scheduled OFF<br>Reported 0 |                  |
|                       |                         | EGHR - Regular Hours               | ~        |                             |                               | 10.00                                    | 10.00                          | 7.50                          | 7.50                          |                             |                  |
|                       |                         | EGHR - Regular Hours               | ~        |                             | 7.50                          |                                          |                                |                               |                               |                             |                  |
|                       |                         |                                    | Comments | $\bigcirc$                  |                               | $\bigcirc$                               | $\bigcirc$                     | $\bigcirc$                    | $\bigcirc$                    | $\bigcirc$                  |                  |
|                       |                         |                                    |          |                             |                               |                                          |                                |                               |                               |                             |                  |

## To remove holiday comp payout as a manager or TL/ABS Approver:

- 1. In the Time and Absence Workcenter, navigate to the **Approve Reported Time** page.
- 2. If the employee worked the holiday and the hours need to be banked instead of paid out, **remove** the **HOLPAYOUT** indicator by clearing the field and click the **Submit** button.
- 3. If the employee did not work the holiday, click the minus button to remove the row, click the Yes to delete option, and click the Submit button.

| <b>S</b> N | Aanager Self Service   |                |                    |              |            |                    |                    | Timesh   | eet                   |   |           |   |   | 습 Q | . A :     |
|------------|------------------------|----------------|--------------------|--------------|------------|--------------------|--------------------|----------|-----------------------|---|-----------|---|---|-----|-----------|
|            | Timesheet              |                |                    |              |            |                    |                    |          |                       |   |           |   |   |     | New Windo |
|            |                        |                |                    |              |            |                    |                    |          |                       |   |           |   |   |     |           |
|            |                        |                |                    |              |            | Employee           | ID X72             | Empl Re  | cord 0                |   |           |   |   |     |           |
|            | Administrative Coordin | nator I        |                    |              |            | Dept               | ID 115300          |          |                       |   |           |   |   |     |           |
|            | Actions -              |                |                    |              | E          | Earliest Change Da | te 07/03/2022      |          |                       |   |           |   |   |     |           |
|            | Select Another         | Timesheet      |                    |              |            |                    |                    |          |                       |   |           |   |   |     |           |
|            |                        | *View By       | Calendar Period    | ~            |            | Pre                | evious Period Next | t Period |                       |   |           |   |   |     |           |
|            |                        | *Date          | 07/03/2022 🛗 🕏     | ·            |            | Previo             | us Employee        |          |                       |   |           |   |   |     |           |
|            | Sch                    | eduled Hours   | 30.00              | Reported Hou | rs 37.50   |                    |                    |          |                       |   |           |   |   |     |           |
|            |                        |                |                    |              |            |                    |                    |          |                       |   |           |   |   |     |           |
|            | Holiday(s): 07/04/20   | 22 - Independe | nce Day            |              |            |                    |                    |          |                       |   |           |   |   |     |           |
|            | From Sunday 07/0       | 3/2022 to Satu | ırday 07/09/2022 💿 |              |            |                    |                    |          |                       |   |           |   |   | 1   |           |
|            | Sun<br>7/3             | Mo<br>7/       | n Tue<br>4 7/5     | Wed<br>7/6   | Thu<br>7/7 | Fri<br>7/8         | Sat<br>7/9         | Total    | Time Reporting Code   |   | Comp Time |   |   |     |           |
|            |                        | 7.50           |                    |              |            |                    |                    | 7.50     | REGHR - Regular Hours | ~ |           | + |   | 1   |           |
| II         |                        |                | 7.50               | 7.50         | 7.50       | 7.50               |                    | 30.00    | REGHR - Regular Hours | ~ | ٩         | + | - |     |           |
|            |                        |                |                    |              |            | ·                  |                    |          |                       |   |           |   |   |     |           |
|            | Save for Lat           | ter            | Submit             |              |            |                    |                    |          |                       |   |           |   |   |     |           |

## HOLIDAY HIGHLIGHTED ON TIMESHEET

The holiday (day of the week) is highlighted in yellow and directly under the **View Legend** link the holiday date and name is spelled out in bold. Below is an example of a non-exempt FTE employee timesheet for the upcoming July 4<sup>th</sup> holiday.

| < Time                                                   |                             |                             | Enter                                                       | Time                                            |                             |                             | 合<br>Q                      | . <b>∆</b> : ⊘ |
|----------------------------------------------------------|-----------------------------|-----------------------------|-------------------------------------------------------------|-------------------------------------------------|-----------------------------|-----------------------------|-----------------------------|----------------|
| Empl Rec: 0 FTE Active 115300 Administrative As          | ssistant                    |                             |                                                             |                                                 |                             |                             |                             |                |
|                                                          |                             | 4                           | <b>3 July - 9 J</b><br>Weekly Period<br>Scheduled 37.50   F | July 2022<br>- PS Delivered<br>Reported 0 Hours | Þ                           |                             |                             |                |
| View Legend<br>Holiday(s): 07/04/2022 - Independence Day |                             |                             |                                                             |                                                 |                             |                             | Save for L                  | ater Submit    |
| *Time Reporting Code                                     | 3-Sunday                    | 4-Monday                    | 5-Tuesday                                                   | 6-Wednesday                                     | 7-Thursday                  | 8-Friday                    | 9-Saturday                  | Comp Time      |
|                                                          | Scheduled OFF<br>Reported 0 | Scheduled 7.5<br>Reported 0 | Scheduled 7.5<br>Reported 0                                 | Scheduled 7.5<br>Reported 0                     | Scheduled 7.5<br>Reported 0 | Scheduled 7.5<br>Reported 0 | Scheduled OFF<br>Reported 0 |                |
| · · ·                                                    |                             |                             |                                                             |                                                 |                             |                             |                             |                |
| Comments                                                 | $\bigcirc$                  | $\bigcirc$                  | $\bigcirc$                                                  | $\bigcirc$                                      | $\bigcirc$                  | $\bigcirc$                  | $\bigcirc$                  |                |

**Note**: The highlighted holiday on the timesheet does not change how holidays are managed in the Time and Absence System. Please note if no hours are worked on the holiday, the field should be left blank and leave earning employees will automatically be paid for the holiday. This <u>Manage Paid Holidays</u> quick reference guide outlines how to manage paid holidays in the Time and Absence system.

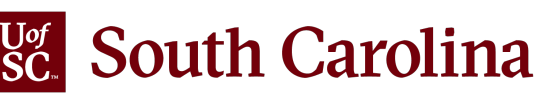

## HOLIDAY HIGHLIGHTED ON TIMESHEET

Supervisors and TL/ABS Approvers can also see the holiday highlighted on the timesheet when they approve and/or edit an employee's timesheet using the **Approve Reported Time** option within the Time and Absence Workcenter as indicated in the screenshot below.

| K My Homepage                        |                                     |                      |                         | Timesheet                    |                      |           |           | Í | <u>م</u> ک | A : 0      |
|--------------------------------------|-------------------------------------|----------------------|-------------------------|------------------------------|----------------------|-----------|-----------|---|------------|------------|
| Fix Exception                        | Timesheet                           |                      |                         |                              |                      |           |           |   |            | New Window |
| Approvals 🗸                          |                                     |                      |                         | E                            | Evel Decenter A      |           |           |   |            |            |
| Reported Time (2)                    | Administrative Assistant            |                      |                         | Employee ID<br>Dept ID 11530 | Empl Record 0        |           |           |   |            |            |
| ✓ Links                              | Actions -                           |                      | Earlie                  | st Change Date 06/19/        | 2022                 |           |           |   |            |            |
| Approve Time and Absence             | Select Another Timesheet            |                      |                         |                              |                      |           |           |   |            |            |
| Approve Reported Time                | *View B                             | e 07/03/2022         | ~                       | Previous Perio               | d Next Period        |           |           |   |            |            |
| Approve Multiple Absence Requests    | Scheduled Hour                      | s 30.00 Ren          | orted Hours 0.00        |                              |                      |           |           |   |            |            |
| TL ABS Administrator Monitor Approva |                                     |                      |                         |                              |                      |           |           |   |            |            |
| Manage Time and Absence 🗸            | Holiday(s): 07/04/2022 - Indepen    | idence Day           |                         |                              |                      |           |           |   |            |            |
| Timesheet                            | From Sunday 07/ <u>03/2022 to S</u> | aturday 07/09/2022 ③ | Wed Thu                 | Fri                          | Sat                  |           |           |   |            |            |
| Payable Time Summary                 | 7/3                                 | 7/4 7/5              | 7/6 7/7                 | 7/8                          | 7/9 Iotal Time Repor | ting Code | Comp Time |   |            |            |
| Payable Time Detail                  |                                     |                      |                         |                              |                      | ~         | ٩         | + |            | -          |
| Leave and Compensatory Time          | Save for Later                      | Submit               |                         |                              |                      |           |           |   |            |            |
| Weekly Time Calendar                 |                                     |                      |                         |                              |                      |           |           |   |            |            |
| Request Absence                      | Reported Time Status                | Summary              | satory Time Absence Exc | ceptions <u>P</u> ayable Ti  | me                   |           |           |   |            |            |
| View Absence Requests                | Reported Time Status                |                      |                         |                              |                      |           |           |   |            |            |
| Absence Balances                     | IF Q                                |                      |                         |                              | 1-1                  | I of 1 🗸  |           |   |            |            |
| Cancel Absences                      | Date Total                          | TRC                  | Description             | Sched<br>Hrs                 | Add Comments         |           |           |   |            |            |
| Absence Processing ~                 | 0.0                                 | 0                    |                         | 0.00                         |                      |           |           |   |            |            |
| Process Monitor                      |                                     |                      |                         |                              |                      |           |           |   |            |            |

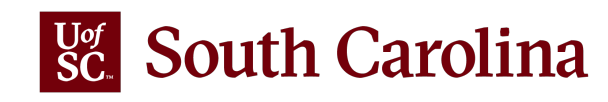

## **MANAGING TIMESHEET EXCEPTIONS**

The exception icon appears when you enter time that the system identifies as an exception and flagged as a potential issue. The most common exceptions currently seen on the Workcenter are:

- **Invalid Employee Status** employee is entering hours worked on the timesheet for the terminated job. • Please be sure to enter hours worked on the active job.
- **Work Order is Required** applicable for Facilities and Housing only. ٠
- **HOLEX only on Holiday** selecting the time reporting code HOLEX-Worked a Holiday and entering hours • worked on a day that is not an approved UofSC holiday.

If an exception error (red triangle) occurs for a specific day, then that day will not be picked up in Time and Labor processing and therefore will not be paid.

Please pay close attention to Fix Exceptions in the workcenter and make the applicable changes. Managing exceptions job aids are available on the <u>Time/Labor and Absence Management Implementation</u> webpage.

If you have questions, please reach out to Judy Timmons (timmons5@mailbox.sc.edu) Sc. South Carolina

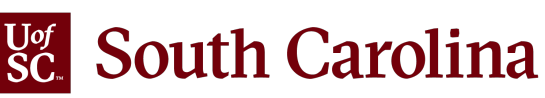

# **OFF CYCLE REQUESTS: SETTING EXPECTATIONS**

- Delays in approving timesheets has caused an increase in off cycle requests. Please be sure to approve timesheets and absence requests timely.
- If requesting an off-cycle payment, a written request must be submitted to include:

   an explanation of why the off cycle is needed
   how you can prevent this from happening in the future
- Due to timing, off cycle requests for late timesheets are not always guaranteed to be processed.

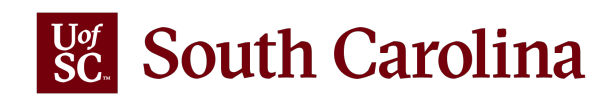

# Absence Management **UPDATES**

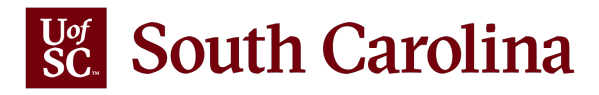

# **ABSENCE APPROVAL DEADLINES**

| Absence Processing Period            | Absence Approval Deadlines (due by 5:00 p.m.) |
|--------------------------------------|-----------------------------------------------|
| September 1 – September 15,<br>2022  | Friday, September 2, 2022                     |
| September 16 – September 30,<br>2022 | Monday, September 19, 2022                    |
| October 1 – October 15, 2022         | Monday, October 3, 2022                       |
| October 16 – October 31, 2022        | Tuesday, October 18, 2022                     |
| November 1 – November 15,<br>2022    | Tuesday, November 1, 2022                     |
| November 16 – November 30,<br>2022   | Tuesday, November 15, 2022                    |
| December 1 – December 15,<br>2022    | Friday, December 2, 2022                      |
| December 16 – December 31,<br>2022   | Friday, December 9, 2022                      |

- Managers and TL/ABS Approvers should ensure planned absence requests are submitted and approved in the <u>Time and Absence System</u> by 5:00 p.m. on the following dates.
- Please note these deadlines are for planned absences only. Unforeseen absences should be submitted and approved as quickly as possible.

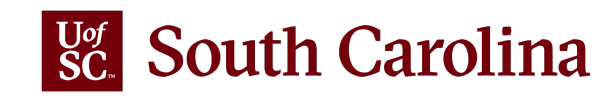

# **COMING SOON! PAID PARENTAL LEAVE**

- Signed into law on May 13, 2022
  - Adds Section 8-11-150 (A) and amends Section 8-11-155 of the South Carolina Code of Laws
- Provide six weeks or two weeks of paid parental leave (PPL) O Employees who occupy all or part of a full-time equivalent position
- Qualifying event
  - $\circ$  Adoption
  - $\circ$  Birth
  - Foster Care
- Effective October 1, 2022

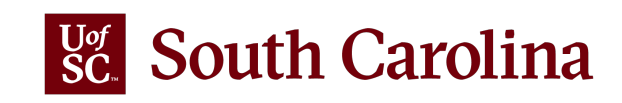

# Time and Absence QUERIES AND REPORTS

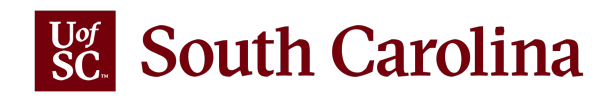

## WHERE TO FIND THE QUERIES/REPORTS

All queries are available in the Time and Absence WorkCenter for individuals that approve timesheets and absence requests as either manager or TL/ABS approver.

To access the **Time and Absence WorkCenter**, go to **hcm.ps.sc.edu**.

Navigation: Employee Self Service > My Workplace/My Homepage > Time and Absence WorkCenter

| UNIVERSITY OF |                             | <ul> <li>My Workplace</li> </ul> |                              | Â | Q | ۲ | : | ۲ |
|---------------|-----------------------------|----------------------------------|------------------------------|---|---|---|---|---|
|               | Time and Absence Workcenter | COVID-19 Campus Leave Workctr    | ePAF Homepage                |   |   |   |   |   |
|               | Student Initiator Reports   | Affiliate Actions Homepage       | Benefits Enrollment Homepage |   |   |   |   |   |
|               | Grant Time & Effort         |                                  |                              |   |   |   |   |   |

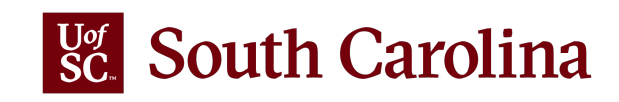

## **TL AND ABS QUERIES AVAILABLE ON WORKCENTER**

| Manager Self Service      |                 | Time and Lab         |
|---------------------------|-----------------|----------------------|
| Scope C 😳                 |                 |                      |
| ▼ My Scope                | Time and Labor  | ~                    |
| - My Work                 | Saved Not Subm  | tted - Reported Time |
|                           | Reported Time A | proval Status        |
| Exceptions                | Pending Approva | s - Reported Time    |
| Approvals v               | Overtime Hours  | y Date Range         |
| <b>▼</b> Links            | Schedule Not Me | - Salary Non Exmpt   |
| Approve Time and Absence  | Current Comp Ba | ances                |
| Manage Time and Absence   | Absence Managen | ent v                |
| Absence Processing        | Unapproved Can  | eled Absences        |
| Leave Donations           | Unapproved Abs  | nce Requests         |
| ~                         | Absence Balance | s by Employee        |
| ▼ Queries                 | Canceled Absent | es by Employee       |
| Time and Labor            | Leave Taken by  | mployee              |
| Absence Management $\sim$ | YTD A/L and S/L | lakes 🛛              |
| ✓ Reports/Processes       | Leave Clean-up  | erm Employee         |
| Reports                   |                 |                      |

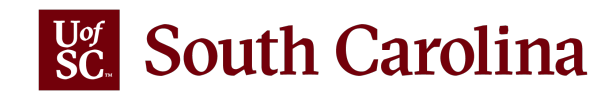

| *Repor<br>*Re<br>View | ted Date From [<br>ported Date to [ | 01/09/2022 🛐<br>01/15/2022 🛐 |              |                 |    |
|-----------------------|-------------------------------------|------------------------------|--------------|-----------------|----|
| Down                  | load results in :                   | Excel SpreadSheet C          | SV Text File | XML File (1 kb) |    |
| View A                | ul ID                               | Empl Record                  | Name         | Rot Dt          | ТЕ |

First 1-3 of 3 Last

| Row | ID | Empl Record | Name | Rpt Dt     | TRC   | Quantity | Dept ID | Descr                          |
|-----|----|-------------|------|------------|-------|----------|---------|--------------------------------|
| 1   | G6 | 0           |      | 01/10/2022 | REGHR | 6.000000 | 115300  | DEPARTMENT OF EXERCISE SCIENCE |
| 2   | G6 | 0           |      | 01/11/2022 | REGHR | 6.000000 | 115300  | DEPARTMENT OF EXERCISE SCIENCE |
| 3   | G6 | 0           |      | 01/12/2022 | REGHR | 6.000000 | 115300  | DEPARTMENT OF EXERCISE SCIENCE |

## **Saved Not Submitted – Reported Time**

**Report Name:** SC\_TL\_RPTD\_TIME\_SAVED - Rptd Time saved not submitted **Selection Criteria:** Reported Date From and To (required)

Data: Data is real time

**Frequency:** Run this query prior to each payroll deadline to ensure all entered time is approved.

**Description:** Use this query to view timesheets that have been saved but not yet submitted for approval.

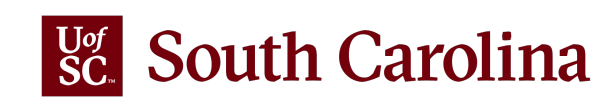

#### SC\_TL\_RPTD\_TIME\_AUDIT\_WC - Reported Time

| ID Ke<br>*From 01<br>*To 01<br>View Re<br>Downloa<br>View All | i<br>/09/2022 ii<br>/15/2022 ii<br>sults<br>id results in : E | Carl SpreadSheet | t CSV Text File | XML File (2 kb) | 1        |                     |           |                      |            | First 1-5 of 5 Las   |
|---------------------------------------------------------------|---------------------------------------------------------------|------------------|-----------------|-----------------|----------|---------------------|-----------|----------------------|------------|----------------------|
| Row                                                           | NAME                                                          | EMPLOYEE         | EMPL RECORD     | WORK_DATE       | HOURS    | TIME REPORTING CODE | WO_NUMBER | TIME REPORTED STATUS | UPDATED BY | TIMESTAMP            |
| 1                                                             |                                                               | K6:              | 0               | 01/10/2022      | 7.500000 | REGHR               |           | Approved             |            | 01/14/2022 3:41:26PM |
| 2                                                             |                                                               | K6:              | 0               | 01/11/2022      | 7.500000 | REGHR               |           | Approved             |            | 01/14/2022 3:41:26PM |
| 3                                                             |                                                               | K6:              | 0               | 01/12/2022      | 7.500000 | REGHR               |           | Approved             |            | 01/14/2022 3:41:26PM |
| 4                                                             |                                                               | K6:              | 0               | 01/13/2022      | 7.500000 | REGHR               |           | Approved             |            | 01/14/2022 3:41:26PM |
|                                                               |                                                               |                  |                 |                 |          |                     |           |                      |            |                      |

## **Reported Time Approval Status**

**Report Name:** SC\_TL\_RPTD\_TIME\_AUDIT\_WC - Reported Time **Selection Criteria:** From and To Dates (required) and/or USCID for a specific employee **Frequency:** Routinely monitor this query.

Description: Use this query to view timesheet status, see when a

timesheet was approved, and who approved it.

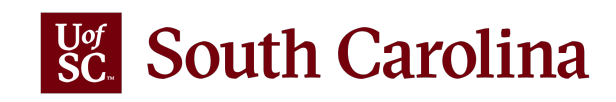

#### SC\_TL\_PENDING\_APPROVALS\_WC- Pending Reported Time approval

#### Download results in : Excel SpreadSheet CSV Text File XML File (13 kb)

View All

First 1-27 of 27 Last

| Rov | ID   | Empl<br>Record | Name | Email            | Rpt Dt     | Reported<br>Status | TRC   | Quantity | Dept ID | Descr                             |
|-----|------|----------------|------|------------------|------------|--------------------|-------|----------|---------|-----------------------------------|
| 1   | C30  | 0              |      | S@email.sc.edu   | 03/31/2022 | Needs<br>Approval  | REGHR | 1.000000 | 115300  | DEPARTMENT OF EXERCISE<br>SCIENCE |
| 2   | C30  | 0              |      | S@email.sc.edu   | 04/01/2022 | Needs<br>Approval  | REGHR | 2.500000 | 115300  | DEPARTMENT OF EXERCISE<br>SCIENCE |
| 3   | E67: | 0              |      | l@mailbox.sc.edu | 03/28/2022 | Needs<br>Approval  | REGHR | 7.500000 | 115300  | DEPARTMENT OF EXERCISE<br>SCIENCE |
| 4   | E67: | 0              |      | l@mailbox.sc.edu | 03/29/2022 | Needs<br>Approval  | REGHR | 7.500000 | 115300  | DEPARTMENT OF EXERCISE<br>SCIENCE |
| 5   | E67: | 0              |      | l@mailbox.sc.edu | 03/30/2022 | Needs<br>Approval  | REGHR | 7.500000 | 115300  | DEPARTMENT OF EXERCISE<br>SCIENCE |

## **Pending Approvals – Reported Time**

**Report Name:** SC\_TL\_RPTD\_TIME\_SAVED - Pending Reported Time approval **Selection Criteria:** No selection criteria **Data:** Data is real time

Frequency: Run this query weekly to ensure all pending timesheets are

approved and employees compensated timely.

Description: Use this query to view timesheets currently pending your approval.

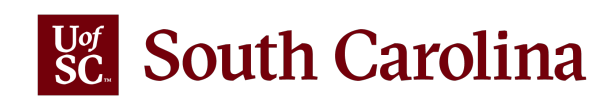

# SC\_TL\_PAYABLE\_TIME\_OVT\_WC - OVT Payable Time ID ID \*From 02/06/2022 \*To 02/12/2022 \*To 02/12/2022 View Results Download results in : Excel SpreadSheet CSV Text File XML File (52 kb) View All Row ID Empl Record Name Rpt Dt TRC Descr Sum Quantity Work Order 1 A0 0 02/11/2022 OVT Overtime @1.5 5.000000 2 A0 0 02/11/2022 OVT Overtime @1.5 5.000000 3 A3 1 02/08/2022 OVT Overtime @1.5 0.500000 4 A3 1 02/09/2022 OVT Overtime @1.5 2.000000

First 1-100 of 113 (b) Last

| Row |    | ID | Empl Record | Name | Rpt Dt     | TRC | Descr         | Sum Quantity | Work Order | Status      | Dept ID | Descr                          |
|-----|----|----|-------------|------|------------|-----|---------------|--------------|------------|-------------|---------|--------------------------------|
| 1   | A0 |    | 0           |      | 02/11/2022 | OVT | Overtime @1.5 | 5.000000     |            | Distributed | 600200  | ATHLETICS                      |
| 2   | A0 |    | 0           |      | 02/11/2022 | OVT | Overtime @1.5 | 5.000000     |            | Distributed | 600200  | ATHLETICS                      |
| 3   | A3 |    | 1           |      | 02/08/2022 | OVT | Overtime @1.5 | 0.500000     |            | Distributed | 111500  | CLINICAL PHARM AND OUTCOME SCI |
| 4   | A3 |    | 1           |      | 02/09/2022 | OVT | Overtime @1.5 | 2.000000     |            | Distributed | 111500  | CLINICAL PHARM AND OUTCOME SCI |
| 5   | A3 |    | 1           | _    | 02/10/2022 | OVT | Overtime @1.5 | 2.000000     |            | Distributed | 111500  | CLINICAL PHARM AND OUTCOME SCI |
| 6   | A3 |    | 1           |      | 02/11/2022 | OVT | Overtime @1.5 | 2.000000     |            | Distributed | 111500  | CLINICAL PHARM AND OUTCOME SCI |

### **Overtime Hours by Date Range**

**Report Name:** SC\_TL\_PAYABLE\_TIME\_OVT\_WC - OVT Payable Time

Selection Criteria: USCID for a specific employee and From and To Dates (all

required)

Data: Data is real time

Frequency: Monitor this data to ensure only authorized employees are working

overtime hours.

**Description:** Use this query to view overtime hours for an employee within a specified date range.

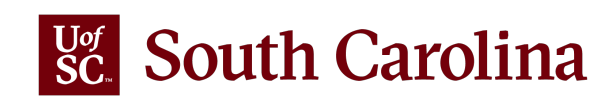

SC\_TL\_MISSING\_TIMESHEETS\_WC - Missing Timesheet

\*From Rpt Dt 01/09/2022

\*To Rpt Dt 01/15/2022

View Results

#### Download results in : Excel SpreadSheet CSV Text File XML File (5 kb)

View All

First 1-11 of 11 Last

| Row |     | ID | Empl Record | Name | Dept ID | Descr                          | Total Scheduled Hours | Total Reported Hours | Total Absence Hours | Total Holiday | Variance |
|-----|-----|----|-------------|------|---------|--------------------------------|-----------------------|----------------------|---------------------|---------------|----------|
| 1   | K5  |    | 2           |      | 115300  | DEPARTMENT OF EXERCISE SCIENCE | 37.50                 | 0.00000              | 0.00000             | 0.00000       | -37.50   |
| 2   | M3  |    | 0           |      | 115300  | DEPARTMENT OF EXERCISE SCIENCE | 37.50                 | 0.00000              | 0.00000             | 0.00000       | -37.50   |
| 3   | UO  |    | 0           |      | 115300  | DEPARTMENT OF EXERCISE SCIENCE | 37.50                 | 0.00000              | 0.00000             | 0.00000       | -37.50   |
| 4   | E6  |    | 0           |      | 115300  | DEPARTMENT OF EXERCISE SCIENCE | 37.50                 | 37.50000             | 0.00000             | 0.00000       | 0.00     |
| 5   | E9  |    | 0           |      | 115300  | DEPARTMENT OF EXERCISE SCIENCE | 37.50                 | 37.50000             | 0.00000             | 0.00000       | 0.00     |
| 6   | KB: |    | 0           |      | 115300  | DEPARTMENT OF EXERCISE SCIENCE | 37.50                 | 37.50000             | 0.00000             | 0.00000       | 0.00     |
| 7   | P4  |    | 0           |      | 115300  | DEPARTMENT OF EXERCISE SCIENCE | 37.50                 | 37.50000             | 0.00000             | 0.00000       | 0.00     |
| 8   | Q8  |    | 0           |      | 115300  | DEPARTMENT OF EXERCISE SCIENCE | 37.50                 | 30.00000             | 7.50000             | 0.00000       | 0.00     |
| 9   | U8  |    | 0           |      | 115300  | DEPARTMENT OF EXERCISE SCIENCE | 37.50                 | 7.50000              | 30.00000            | 0.00000       | 0.00     |
| 10  | X7( |    | 0           |      | 115300  | DEPARTMENT OF EXERCISE SCIENCE | 30.00                 | 30.00000             | 0.00000             | 0.00000       | 0.00     |
| 11  | X7: |    | 0           |      | 115300  | DEPARTMENT OF EXERCISE SCIENCE | 37.50                 | 39.50000             | 0.00000             | 0.00000       | 2.00     |

#### **Schedule Not Met – Salary Non-Exempt**

**Report Name:** SC\_TL\_MISSING\_TIMESHEETS\_WC - Missing Timesheet **Selection Criteria:** Reported Date From and To (required) \*Only select a 7-day Sunday to Saturday range for data to be accurate\*

Data: Data is real time

Frequency: Run this query weekly to ensure all employees are meeting scheduled hours.

**Description:** Use this query to verify that your salary non-exempt employees met their schedule. Salaried non-exempt employee types are FTE, Research Grant, and Time Limited.

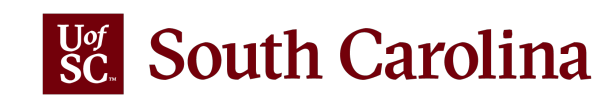

SC\_TL\_COMP\_BALANCE\_WC- Comp Balances as of sysdate

#### Download results in : Excel SpreadSheet CSV Text File XML File (1 kb)

View All

First 1-4 of 4 Last

| Row | ID | Empl Record | Name | Plan Descr                 | End Bal | Dept ID | Descr                          |
|-----|----|-------------|------|----------------------------|---------|---------|--------------------------------|
| 1   | K5 | 2           |      | Sal NE Holiday Comp Earned | 7.500   | 115300  | DEPARTMENT OF EXERCISE SCIENCE |
| 2   | Q8 | 0           |      | Salary Non Exempt OT Comp  | 24.500  | 115300  | DEPARTMENT OF EXERCISE SCIENCE |
| 3   | U3 | 0.          |      | Sal NE Holiday Comp Earned | 12.000  | 115300  | DEPARTMENT OF EXERCISE SCIENCE |
| 4   | Y9 | 0           |      | Sal NE Holiday Comp Earned | 5.000   | 115300  | DEPARTMENT OF EXERCISE SCIENCE |

## **Current Comp Balances**

**Report Name:** SC\_TL\_COMP\_BALANCE\_WC- Comp Balances as of sysdate

Selection Criteria: No selection criteria

**Data:** Data is real time.

**Frequency:** Routinely monitor this query to stay up-to-date on employees with current comp balances.

**Description:** Use this query to find employees with a current compensatory time

balance. The balances will include comp time and holiday comp time.

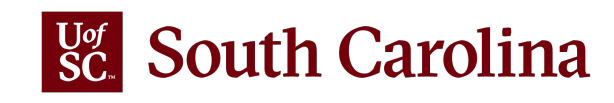

#### SC\_AMS\_PEND\_CANCEL\_INPROG\_A\_VW- Unapproved Canceled Absences

| Download results in : | Excel SpreadSheet | CSV Text File | XML File | (1 kb) |
|-----------------------|-------------------|---------------|----------|--------|
|-----------------------|-------------------|---------------|----------|--------|

View All

First 1-1 of 1 Last

| Row | ID  | Empl<br>Record | Name | Begin Date | End Date   | Absence         | Duration<br>Hours | Days | Datetime<br>Submitted   | Requester<br>OPERID | Thread<br>ID | Dept ID | Pay<br>Group | Approver<br>ID | Approver<br>User ID |
|-----|-----|----------------|------|------------|------------|-----------------|-------------------|------|-------------------------|---------------------|--------------|---------|--------------|----------------|---------------------|
| 1   | Q83 | 0              |      | 04/28/2022 | 04/29/2022 | Annual<br>Leave | 15.00             | 2.00 | 03/01/2022<br>3:56:07PM |                     | 2950         | 115300  | P12          | T35            |                     |

## **Unapproved Canceled Absences**

#### Report Name: SC\_AMS\_PEND\_CANCEL\_INPROG\_A\_VW- Unapproved

**Canceled Absences** 

Selection Criteria: No selection criteria

Data: Data is real time

**Frequency:** Run this query in accordance with absence approval deadlines to ensure all pending absences are approved for the payroll in which the absence occurs.

**Description:** Use this query to view canceled absence requests that are currently pending approval (unapproved).

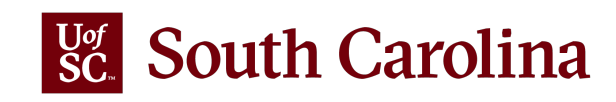

SC\_AMS\_UNAPPROVED\_LEAVE\_A\_VW - Unapproved Absence Requests

Beginning of Next Pay Period 04/01/2022

View Results

Download results in : Excel SpreadSheet CSV Text File XML File (96 kb)

View All

First 1-100 of 168 🕑 Last

| Row | Empl ID | Empl<br>Record | Name | Dept ID | Pay<br>Status | Absence      | Begin Date | End Date   | Duration<br>Hours | Submit<br>Date | WF Status | Approved | Source                      | Approver ID     | Approver<br>User ID |
|-----|---------|----------------|------|---------|---------------|--------------|------------|------------|-------------------|----------------|-----------|----------|-----------------------------|-----------------|---------------------|
| 1   | A0      | 0 (            |      | 941000  | Active        | Sick Leave   | 03/29/2022 | 03/30/2022 | 15.00             | 03/28/2022     | Rework    | N        | Employee Absence<br>Request | S9'             |                     |
| 2   | A0      | ο.             |      | 911403  | Active        | Annual Leave | 03/04/2022 | 03/04/2022 | 7.50              | 03/10/2022     | Submitted | N        | Employee Absence<br>Request | S9              |                     |
| 3   | A0      | 0 .            |      | 911403  | Active        | Sick Leave   | 02/28/2022 | 02/28/2022 | 7.50              | 03/10/2022     | Submitted | N        | Employee Absence<br>Request | S9              |                     |
| 4   | A0      | 0、             |      | 911403  | Active        | Sick Leave   | 03/02/2022 | 03/02/2022 | 7.50              | 03/10/2022     | Submitted | N        | Employee Absence<br>Request | S9              |                     |
| 5   | A0      | 0、             |      | 911403  | Active        | Sick Leave   | 03/09/2022 | 03/09/2022 | 7.50              | 03/11/2022     | Submitted | N        | Employee Absence<br>Request | S9 <sup>-</sup> |                     |

## **Unapproved Absence Requests**

**Report Name**: SC\_AMS\_UNAPPROVED\_LEAVE\_A\_VW - Unapproved Absence Requests **Selection Criteria:** Beginning of Next Pay Period Date

Data: Data is real time

**Frequency:** Run this query in accordance with absence approval deadlines to ensure all pending absences are approved for the payroll in which the absence occurs.

**Description:** Use this query to view absence requests that are currently pending approval (unapproved). Approvals should occur timely for the payroll in which the absence occurred to ensure accurate leave balances.

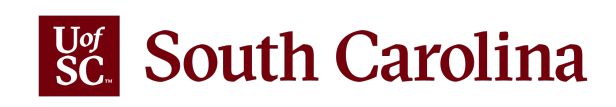

#### SC\_AMS\_BALANCES\_APPR- Absence Balances by Employee

| Dov<br>View | vnioad result<br>Ali | tsin: Exc      | cel Spread | Sheet (       | CSV Text Fi       | le XML File                | (49 kb)               |                 |           |          |              |         |                             | _                                       |       |               | First 1-56     | of 56 Las           |
|-------------|----------------------|----------------|------------|---------------|-------------------|----------------------------|-----------------------|-----------------|-----------|----------|--------------|---------|-----------------------------|-----------------------------------------|-------|---------------|----------------|---------------------|
| Row         | Empl ID              | Empl<br>Record | Name       | Pay<br>Status | Reg/Temp          | Annual<br>Leave<br>Balance | Sick Leave<br>Balance | Balance<br>Date | Elig Grp  | Position | Resp<br>Code | Dept ID | Dept.<br>Name               | College/Div                             | Group | FL SA<br>Stat | Approver<br>ID | Approver<br>User ID |
| 1           | A6                   | 1              |            | A             | Research<br>Grant | 243.880000                 | 243.880000            | 03/31/2022      | USCRTLALL | 00773357 | CL034        | 115300  | ASPH<br>Exercise<br>Science | Arnold<br>School of<br>Public<br>Health | P12   | т             | тз             |                     |
| 2           | B3                   | 2              |            | A             | Research<br>Grant | 46.900000                  | 46.900000             | 03/31/2022      | USCRTLALL | 00773682 | CL034        | 115300  | ASPH<br>Exercise<br>Science | Arnold<br>School of<br>Public<br>Health | P12   | т             | тз             |                     |
| 3           | в5                   | 0              |            | A             | Regular           | 365.640000                 | 535.900000            | 03/31/2022      | USCFTE12M | 00092979 | CL034        | 115300  | ASPH<br>Exercise<br>Science | Arnold<br>School of<br>Public<br>Health | C12   | т             | тз             |                     |
| 4           | B8                   | 0              |            | A             | Regular           | 380.460000                 | 1378.140000           | 03/31/2022      | USCFTE12M | 00102252 | CL034        | 115300  | ASPH<br>Exercise<br>Science | Arnold<br>School of<br>Public<br>Health | C12   | т             | тз             |                     |

## **Absence Balances by Employee**

**Report Name:** SC\_AMS\_BALANCES\_APPR- Absence Balances by Employee

Selection Criteria: No selection criteria

Data: As of the calendar date shown

**Frequency:** Routinely monitor this query to stay up to date on absence balances for your employees.

**Description:** Use this query to view current absence balances for all your leave earning employees.

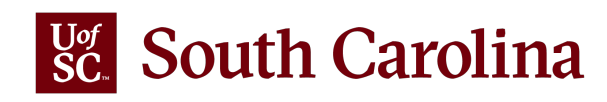

#### SC\_AMS\_CANCELED\_ABS\_APPR - Canceled Absences by Employee

Begin Date From 04/10/2022

Begin Date To 04/16/2022

View Results

#### Download results in : Excel SpreadSheet CSV Text File XML File (4 kb)

View All

First 1-10 of 10 Last

| Row | Empl ID | Empl Record | Begin Date | End Date   | Absence      | Datetime              | Requester OPERID | Trans Nbr | Parent Id | Thread ID | Approver ID | Approver User ID |
|-----|---------|-------------|------------|------------|--------------|-----------------------|------------------|-----------|-----------|-----------|-------------|------------------|
| 1   | D2      | 0           | 04/13/2022 | 04/15/2022 | Annual Leave | 01/25/2022 9:09:27AM  | × ×              | 4083      | 2272      | 2272      | S9          |                  |
| 2   | E8      | 0           | 04/15/2022 | 04/15/2022 | Annual Leave | 03/24/2022 12:10:30PM |                  | 61697     | 3267      | 3267      | S9          |                  |
| 3   | J41     | 0           | 04/11/2022 | 04/13/2022 | Annual Leave | 03/11/2022 3:03:32PM  |                  | 64828     | 3092      | 3092      | S9          |                  |
| 4   | K0      | 0           | 04/13/2022 | 04/18/2022 | Annual Leave | 03/14/2022 11:38:11AM |                  | 60237     | 2956      | 2956      | S9          |                  |
| 5   | S5      | 0           | 04/11/2022 | 04/18/2022 | Annual Leave | 03/07/2022 11:42:15AM |                  | 67944     | 3023      | 3023      | S9          |                  |
| 6   | U9      | 0           | 04/12/2022 | 04/12/2022 | Sick Leave   | 03/31/2022 10:48:26AM |                  | 71667     | 3357      | 3357      | S9          |                  |
| 7   | V0      | 0           | 04/14/2022 | 04/15/2022 | Annual Leave | 03/30/2022 12:40:29PM |                  | 64298     | 3356      | 3356      | S9          | n normania I     |
| 8   | W2      | 0           | 04/13/2022 | 04/13/2022 | Sick Leave   | 03/18/2022 10:44:18AM |                  | 68613     | 3169      | 3169      | S9          |                  |
| 9   | W2      | 0           | 04/15/2022 | 04/15/2022 | Annual Leave | 03/07/2022 3:48:09PM  |                  | 61249     | 3020      | 3020      | S9          |                  |
| 10  | W.      | 0           | 04/11/2022 | 04/15/2022 | Annual Leave | 02/21/2022 9:04:10AM  |                  | 61192     | 2859      | 2859      | S9          |                  |

## **Canceled Absences by Employee**

Report Name: SC\_AMS\_CANCELED\_ABS\_APPR - Canceled Absences by Employee Selection Criteria: Begin Date From and To Data: As of the calendar date shown Frequency: Run this query when you need a wholistic view of cancelled absences. Description: Use this query to view canceled absences that occurred during a specified date range. This is vital information as cancelled absences do not appear in an employee's 'View Absence Request' which provides a history of absences.

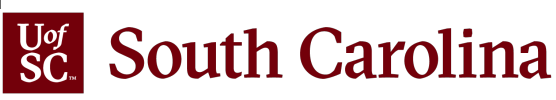

| 0.21               |                             | ual Leave      | Q    |         |        | -               |          |                  |            |          |                                |            |          |          |          |            |         |                       |
|--------------------|-----------------------------|----------------|------|---------|--------|-----------------|----------|------------------|------------|----------|--------------------------------|------------|----------|----------|----------|------------|---------|-----------------------|
| Vie                | w Results                   | Idal Leave     |      |         |        |                 |          |                  |            |          |                                |            |          |          |          |            |         |                       |
| Dov<br>/iev<br>Row | wnload resu<br>v All<br>v D | Empl<br>Record | Name | Dept ID | CSV Te | Absence         | Absence  | b)<br>Begin Date | End Date   | Duration | Source                         | Submit     | Approved | WF       | Calendar | Process Dt | First 1 | -3 of 3 La<br>Approve |
| 1                  | AOI                         | 0              |      | 911602  | R      | Annual<br>Leave | Personal | 10/25/2021       | 10/25/2021 | 7.50     | Employee<br>Absence<br>Request | 10/20/2021 | Y        | Approved | 2121_CUR | 11/05/2021 | S91     |                       |
|                    |                             | 0              |      | 911602  | R      | Annual<br>Leave | Personal | 11/01/2021       | 11/03/2021 | 22.50    | Employee<br>Absence<br>Request | 08/17/2021 | Y        | Approved | 2122_CUR | 11/18/2021 | S91     |                       |
| 2                  | AU                          |                |      |         |        |                 |          |                  | -          |          | 1                              |            |          |          |          |            |         |                       |

## Leave Taken by Employee

Report Name: SC\_AMS\_TAKES\_APPR\_VW - Leave Taken by Employee Selection Criteria: Employee USCID and Leave Type (optional) Data: As of the calendar date shown Frequency: Run this query when you need to inquire about absences taken by a specific employee.

**Description:** Use this query to view all absences for a specific employee.

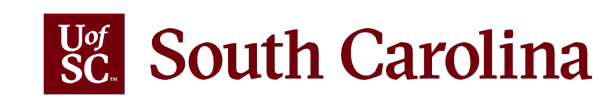

#### SC\_AMS\_YTD\_TAKES\_APPR\_VW- YTD A/L and S/L Takes

| Row | Empl ID | Empl Record | Name | Absence            | YTD Takes | Calendar Group | Pay Group | Approver User ID | Approver ID |
|-----|---------|-------------|------|--------------------|-----------|----------------|-----------|------------------|-------------|
|     | E6      | 0           |      | Annual Leave Takes | 26.250000 | 2206_CUR       | C12       | T3!              |             |
|     | E6      | 0           |      | Sick Leave Takes   | 27.500000 | 2206_CUR       | C12       | T3:              |             |
|     | E9      | 0           |      | Annual Leave Takes | 7.000000  | 2206_CUR       | C12       | T3:              |             |
|     | E9      | 0           |      | Sick Leave Takes   | 6.000000  | 2206_CUR       | C12       | T3:              |             |
|     | K6      | 0           |      | Annual Leave Takes | 21.000000 | 2206_CUR       | C12       | T3:              |             |
|     | K6      | 0           |      | Sick Leave Takes   | 10.000000 | 2206_CUR       | C12       | T3:              |             |
|     | P4      | 0           |      | Annual Leave Takes | 30.00000  | 2206_CUR       | C12       | T3!              |             |
| l.  | QE      | 0           |      | Annual Leave Takes | 22.500000 | 2206_LAG       | P12       | T3!              |             |
| 1   | T2      | 0           |      | Annual Leave Takes | 22.500000 | 2206_CUR       | C12       | T3!              |             |
| 0   | U3      | 0           |      | Annual Leave Takes | 68.000000 | 2206_CUR       | C12       | T3:              |             |
| 1   | U3      | 0           |      | Sick Leave Takes   | 24.750000 | 2206_CUR       | C12       | T3:              |             |
| 2   | U8      | 0           |      | Annual Leave Takes | 15.000000 | 2206_CUR       | C12       | T3:              |             |
| 3   | U8      | 0           |      | Sick Leave Takes   | 45.000000 | 2206_CUR       | C12       | T3!              |             |
| 4   | V4      | 0           |      | Annual Leave Takes | 7.500000  | 2206_CUR       | C12       | T3:              |             |
| 5   | V4      | 0           |      | Sick Leave Takes   | 3.750000  | 2206_CUR       | C12       | T3!              |             |
| 6   | V8      | 0           |      | Sick Leave Family  | 11.000000 | 2206_CUR       | C12       | T3!              |             |
| 7   | V8      | 0           |      | Sick Leave Takes   | 11.000000 | 2206 CUR       | C12       | T3!              |             |
| 8   | X7      | 0           |      | Annual Leave Takes | 11.500000 | 2206 CUR       | C12       | T3!              |             |
| 9   | X7      | 0           |      | Sick Leave Takes   | 18 750000 | 2206 CUR       | C12       | T3!              |             |

## YTD A/L and S/L Takes

**Report Name**: SC\_AMS\_YTD\_TAKES\_APPR\_VW- YTD A/L and S/L Takes **Selection Criteria**: No selection criteria

Data: As of the calendar date shown

**Frequency:** Run this query when you need year-to-date summary data of annual and/or sick leave taken for all your employees.

**Description:** Use this query to view year-to-date annual and sick leave takes for all leave earning employees. The query is sorted by EMPL ID.

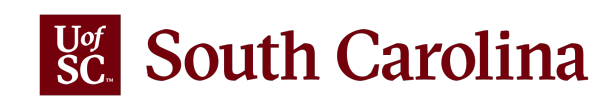

#### SC\_AMS\_TERM\_EE\_LV\_APPR\_VW- Leave Clean-up Term Employee

#### Download results in : Excel SpreadSheet CSV Text File XML File (6 kb)

View All

| Row | ID  | Empl<br>Record | Name | Pay Status | Dept ID | Term Date  | Absence      | Begin Date | End Date   | Duration<br>Hours | WF<br>Status | Approved | Source                      | Submit<br>Date | Calendar<br>Group | Approver ID | Approver<br>User ID |
|-----|-----|----------------|------|------------|---------|------------|--------------|------------|------------|-------------------|--------------|----------|-----------------------------|----------------|-------------------|-------------|---------------------|
| 1   | C8  | 0              |      | Terminated | 986060  | 09/30/2021 | Annual Leave | 10/08/2021 | 10/08/2021 | 7.50              | A            | Y        | Employee<br>Absence Request | 08/05/2021     |                   | S97         |                     |
| 2   | C8  | 0              |      | Terminated | 986060  | 09/30/2021 | Annual Leave | 10/11/2021 | 10/11/2021 | 7.50              | A            | Y        | Employee<br>Absence Request | 08/05/2021     |                   | S97         |                     |
| 3   | J1: | 0              |      | Terminated | 631000  | 04/01/2022 | Annual Leave | 08/15/2022 | 08/15/2022 | 7.50              | A            | Y        | Employee<br>Absence Request | 09/27/2021     |                   | S97         |                     |
| 4   | ко  | 0              |      | Terminated | 181900  | 03/18/2022 | Sick Leave   | 04/05/2022 | 04/05/2022 | 8.00              | A            | Y        | Employee<br>Absence Request | 02/02/2022     |                   | S97         |                     |
| 5   | к0  | 0              |      | Terminated | 181900  | 03/18/2022 | Sick Leave   | 05/26/2022 | 05/26/2022 | 1.75              | A            | Y        | Employee<br>Absence Request | 02/02/2022     |                   | S97         |                     |

## Leave Clean-up Term Employee

Report Name: SC\_AMS\_TERM\_EE\_LV\_APPR\_VW- Leave Clean-up Term Employee

Selection Criteria: No selection criteria

Data: As of the calendar date shown

**Frequency:** Run this query in accordance with absence approval deadlines to ensure all pending absences for separated employees are approved or cancelled as applicable.

Description: Use this query to view absences for separated/inactive employees that were

submitted prior to the date of separation and absences that are approved for dates past the

employee's date of separation. Both types require clean-up to ensure proper annual leave payout or leave transfer if moving to another State of SC agency.

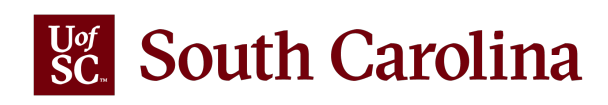

First 1-12 of 12 Last

## **HCM PEOPLESOFT SECURITY REQUESTS**

These are just a few things we look for when approving access requests:

- List all departments the employee will need access to on the form or a separate spreadsheet if there are too many to list on the form.
- Make sure to include the employee's signature, if still working at the university.
- Business Officer Signature/Approval is <u>required</u> for all payroll requests. Use the <u>UofSC Budget Contacts</u> as your guide.
- College/Division/Campus HR Contact signatures <u>required</u> for all HR requests.
- If an employee changes responsibility or leaves the University, please let us now by completing a form. Be sure to list roles and departments so that the security team knows what needs to be removed. If leaving the University, some access is automatically taken away while other access requires manual removal.
- Make sure the employee completes the TL/ABS Approver training within 30 days. If not complete within that time the training access will be removed and the ticket will be closed.
- Track the number of approvers you have assigned to each department. We do check before approving the TL/ABS Approver request and will reach out if the request takes you over the allowable 3.
- Please be sure to always use the current **HCM All Access** form which can found in Service Now. If the correct for is not used, we will reach out to request the correct one to be completed.

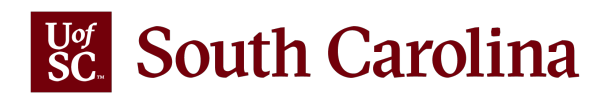

#### South Carolina

GATEWAYS FOR: STUDENTS FACULTY & STAFF ALUMNI PARENTS CALENDAR MAP DIRECTORY C

SEARCH SC.EDU

Q

#### **Payroll Department**

#### Payroll Department

My Payroll

Pay Dates

**Direct Deposit** 

**International Payroll** 

#### Payroll Toolbox

Forms

Payroll Schedules

HCM PeopleSoft Resources

Time/Labor and Absence Management Implementation

**Office Contacts** 

#### Time/Labor and Absence Management Implementation

August 1, 2021, UofSC employees started using a new time reporting and leave request system. This new system replaced ITAMS and implemented additional modules in HCM PeopleSoft bringing pay, time, and absence management together into one system.

#### Login to the HCM PeopleSoft System

To log in, use your Network Username and password. This requires two-factor authentication (DUO). The HCM PeopleSoft system replaces ITAMS.

#### New Features Available in HCM PeopleSoft Starting March 21

Due to a system upgrade, when you log into **HCM PeopleSoft on or after Monday, March 21, 2022**, you will notice some new features available on the Employee Self Service homepage. These new features are very interactive and easy to use. You can continue to use the Employee Self Service homepage the way you do today or choose to utilize these new features. You decide what works best for you!

To prepare for these new features, both the PeopleSoft HR/Payroll (HCM) and Finance systems will be unavailable the weekend of March 18. **The Finance system will be unavailable beginning at 3:00 p.m. on Friday, March 18 and the HR/Payroll (HCM) system will be unavailable beginning at 5:30 p.m.** Both systems will be back online and available to users no later than Monday, March 21, 2022 at 8 a.m.

For more detailed information about these new features, be sure to view the detailed quick reference guide about the features and a job aid that will help you save and edit favorites that will appear in the new Quick Access Bar.

New Features Reference for Employee Self Service [pdf]

• Saving and Editing Favorites [pdf] 🛛

| Student Job Alde                                   | Expand all     |
|----------------------------------------------------|----------------|
| Student JOD Alds                                   | Ð              |
| Employee Job Aids                                  | $(\bullet)$    |
| Manager Job Aids                                   | $(\mathbf{+})$ |
| TL/ABS Approver Job Aids                           | ÷              |
| TL/ABS Approver Touchpoint Resources               | •              |
| Time and Absence System Frequently Asked Questions | (+)            |
|                                                    |                |

## TIME/LABOR AND ABSENCE MANAGEMENT IMPLEMENTATION WEBPAGE

Job Aids and Reference Guides are available for:

- Employees
- Managers
- TL/ABS Approvers

#### Webpage URL:

https://sc.edu/about/offices and divisions/payr oll/payroll toolbox/time labor and absence m anagement/index.php

Link to the **Time and Absence System**: hcm.ps.sc.edu

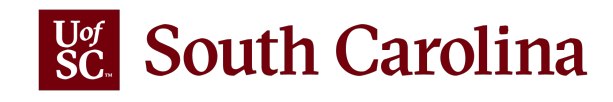

## **CONTACT INFORMATION**

For questions regarding **Timesheets**, **Schedule Changes**, and **Exceptions**, please email Judy Timmons: <u>timmons5@mailbox.sc.edu</u>.

For question regarding Leave Requests and Balances, please contact Central Benefits: <a href="https://www.href.com">hrleave@mailbox.sc.edu</a>.

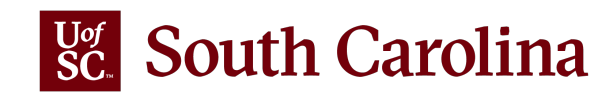

# THANK YOU!

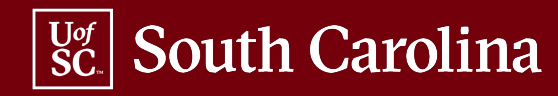